A competitive bidding process is a formal process to identify and request the products and services you need so that potential service providers can review those requests and submit bids for them. To open the process, applicants must post a Form 470 to the USAC website.

The entity that will run the competitive bidding process and negotiates with vendors will file the Form 470 and receive vendor questions and proposals/bids. Vendor bids are not submitted to USAC or through a central portal.

#### Filing the Form 470

The Form 470 for the upcoming funding year is generally available on the USAC website by July 1 of the preceding year. For example, for FY 2017 (which begins July 1, 2017), the Form 470 became available on the USAC website for filing on July 1, 2016. Applicants that are seeking month-to-month services must use the Form 470 for the upcoming funding year and may not file prior to July 1. However, for applicants that have large procurements and intend to sign contracts for those services, Form 470s may be filed at any time.

After the Form 470 is certified and posted to the USAC website, USAC will issue a Form 470 Receipt Notification Letter (RNL) to an entity's E-rate Productivity Center (EPC) account. Applicants can only edit a very limited number of fields in a certified Form 470. Allowable changes include the following: editing an application name, main contact person, and/or technical contact person, and adding an RFP document (when one or more RFP documents were previously uploaded).

Applicants must wait at least 28 days from the date the FCC Form 470 is posted before closing the competitive bidding process.

Services provided under tariff or on a month-to-month basis require a Form 470 to be posted each year. However, if a multi-year contract results from the competitive bidding process, it is not necessary to post a new FCC Form 470 until a new contract is required.

#### **Requests for Proposal**

The entity filing a Form 470 can issue a Request for Proposal (RFP) in addition to the Form 470. In general, an RFP is a formal bidding document that describes the project and requested services in sufficient detail so that potential bidders understand the scope, location, and any other requirements. However, USAC uses "RFP" or "RFP document" generically to refer to any bidding document that describes your project and requested services in more detail than in the fields provided on the Form 470.

Applicants are not required to issue an RFP unless your state or local procurement rules or regulations require you to do so. However, if you have issued or intend to issue an RFP or similar document, the RFP document or documents must be uploaded to your online FCC Form 470.

Note that there are additional competitive bidding requirements for dark fiber and for self-construction of fiber networks, including the use of a RFP.

### Exemption from Filing an FCC Form 470

Commercially available business class Internet access services, such as cable modem service or FIOS service, are exempt from the Form 470 posting requirement if they cost \$3,600 or less annually (including any one-time costs such as installation), provide bandwidth speeds of at least 100 Mbps downstream and 10 Mbps upstream, and provide basic conduit access to the Internet at those required minimum speeds. This exemption is intended to assist the smallest applicants with making the E-rate application process easier. These requirements are per building and cannot be averaged over several buildings.

### E-rate Form 470

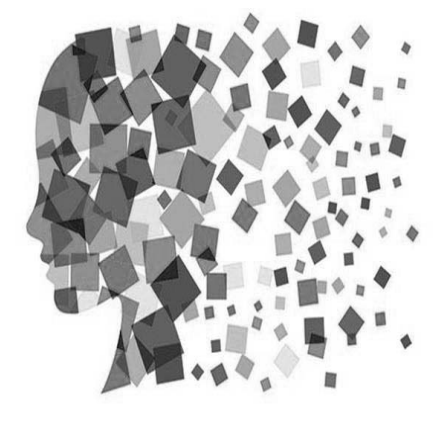

## Purpose of Form 470

- Online form to notify vendors of services and equipment for which you are seeking proposals
  - All equipment/services for which you will seek funding on the Form 471 must have been posted on a Form 470
- Vendors are invited to submit bids/price quotes for 28 days from the date of certifying your Form 470
- You are NOT obliged to purchase any service/equipment listed on Form 470

# When Must a Form 470 be Used?

- Form 470s must be posted for all MTM services and at the beginning of any new contract
- If you signed a multi-year contract in a previous year, after posting a Form 470 and waiting 28 days, you are NOT required to post a 470 for the "out" years of that contract
- Don't have to file 470 if using a contract extension, but only if that extension was specifically outlined in the contract
  - 3 year term, with two, 1-year extensions
  - Must have a definitive end to contract

## Additional 470 Details

- Cannot be manufacturer-specific
  - Can list preferred manufacturer, but must include the words, "or equivalent" and then evaluate all bids
  - Can require equivalent bids must be "compatible with district's existing xyz equipment"
- RFPs
  - Must be uploaded with Form 470 at time of filing
  - Addenda also must be uploaded later
  - Not required, except for:
  - Minimum state bidding threshold requirements
  - All applicants applying for dark fiber or construction of fiber procurements
- Vendors cannot provide RFP language or bid lists
- **Deadline**: Form 470 must be posted online <u>at least</u> 29 days before the Form 471 window close (example: March 18 close = Feb 18 deadline)
  - Don't yet know Form 471 deadline date
  - File 470 before December 1 if possible

3

## How Many Form 470s to file?

- Category 1 and Category 2 can be filed on the same 470
  - To make life easier, try to list all C1 on the same
     470 and all C2 on the same 470
  - This is a local decision, however

## Where to File the Form 470

- Form must be filed in EPC the E-rate Productivity Center
- Before filing the 470, be sure to check the Entity List on the Landing Page to be sure all of the buildings (schools, libraries, NIFs) are listed
  - Contact USAC to have missing buildings added to EPC

5

# 470 – File Inside Your EPC Portal

### My Landing Page

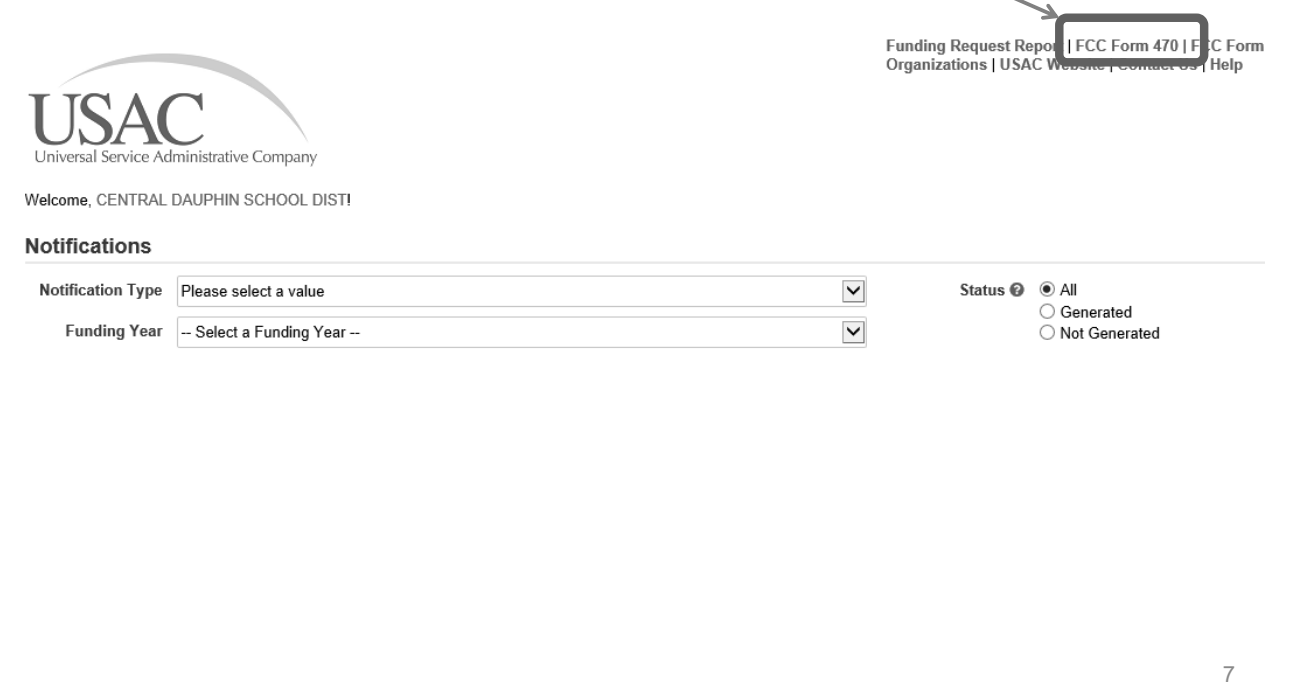

| mmary<br>ws                                              | Basic Information                                 | Service Requests             | Technical Contact<br>Information | Procurement<br>Information                      | FCC Form 470 Review       | Certifications &<br>Signature |
|----------------------------------------------------------|---------------------------------------------------|------------------------------|----------------------------------|-------------------------------------------------|---------------------------|-------------------------------|
| ated Actions ><br>stomer Service Cases                   | Billed Entity Inform                              | nation                       |                                  |                                                 |                           |                               |
| ated Entities<br>nsulting Firms<br>nsortia Organizations | QUAKER VALLEY SCHOO<br>100 Leetsdale Industrial D | DL DISTRICT<br>Irive Suite B |                                  | Billed Entity Number: 1<br>FCC Registration Num | 125231<br>ber: 0011701414 |                               |
| C Forms 470                                              | 412-749-3600                                      |                              | Note: Th                         | ese are so                                      | creenshots                |                               |
|                                                          |                                                   |                              | from <u>FY 2</u>                 | <u>2016</u> . Be s                              | ure to use                |                               |
|                                                          | Application Nickna                                | ame                          | FY 2017                          | on your ap                                      | oplications.              |                               |
|                                                          | Please enter an applicati                         | on nickname here.*           |                                  |                                                 | ·                         |                               |
|                                                          | Quaker Valley SD Interne                          | t Access Service FY 16       |                                  |                                                 |                           |                               |
| /                                                        | 1                                                 |                              |                                  |                                                 |                           |                               |
|                                                          | Discard Form                                      |                              |                                  |                                                 | Save & Share              | Save & Contir                 |
|                                                          |                                                   |                              |                                  |                                                 |                           |                               |
|                                                          | described                                         |                              |                                  |                                                 |                           |                               |
| bicknome f                                               |                                                   |                              |                                  |                                                 |                           |                               |
| nickname                                                 | oreasier                                          |                              |                                  |                                                 |                           |                               |
| identificatio                                            | on.                                               |                              |                                  |                                                 |                           |                               |
|                                                          |                                                   |                              |                                  |                                                 |                           |                               |
|                                                          |                                                   |                              |                                  |                                                 |                           |                               |

| CLASES OF CALLEY SCHOOL DISTRICT - Quarker Valley SD Internet Access Service FY 16 - Form #1600017<br>Let Save: Information Barries Requests Technical Context Processes Control of the Provide State of the State of the State of the State of the Information Barries Charles of the State of the State of the State of the State of the Information Barries Charles of the State of the State                                                                                        |                           | FCC Form 47                                                                                                    | 0 - Funding                                                                                                    | g Year 2016                                                                                  | i                                            |                        |                                            |                                          |  |
|----------------------------------------------------------------------------------------------------|---------------------------|----------------------------------------------------------------------------------------------------|----------------------------------------------------------------------------------------------------|----------------------------------------------------------------------------------------------|----------------------------------------------|------------------------|--------------------------------------------|------------------------------------------|--|
| Lest Seven: 19/12/2015 6.51 PM ECT<br>Bisic crosses<br>and actions<br>There application: Service Requests Technical Context Phone Provide Provide Pr                                                                                    | Company                   | QUAKER VALLEY S                                                                                                    | CHOOL DISTRIC                                                                                                    | T - Quaker Valley                                                                            | SD Internet                                  | Access                 | Service FY 16 - F                          | orm #1600017                             |  |
| Best Entry Nume     Best Entry Nume     B                                                                                               |                           | Last Saved: 10/12/2015 6:51                                                                                                    | 1 PM EDT                                                                                                    |                                                                                              |                                              |                        |                                            | 1                                        |  |
| e Cases auto monimandi Seriora Program (Construction) (Construction) (Constructio                                                                                          | •                         |                                                                                                    | Operation De musete                                                                                                    | Taskaisal Osatast                                                                            | Deserves                                     |                        | 500 Farm 470 Basian                        |                                          |  |
| terrors where applicates, where completed instancian of the terr based on information tomy our applicant entry and clicity Manage Casinization free managements and clicity Manage Casinization free managements and clicity Manage Casinization free managements and clicity Manage Casinization free managements and clicity Manage Casinization free managements and clicity Manage Casinization free managements and clicity Manage Casinization free managements and clicity Manage Casinization free managements and clicity Manage Casinization free managements and clicity Managements and clicity Managements and cl                                                                                          | Cases                     | Basic mormation                                                                                                    | Service Requests                                                                                                    | Information                                                                                  | Informat                                     | ion                    | FCC Form 470 Review                        | Signature                                |  |
| textions Product and many from the unit and and and and and and and and and and                                                                                                    | i                         | Where applicable, we've completed this section of the form based on information from your applicant entity's profile. If any of the non-oditable information                                                                                                    |                                                                                                    |                                                                                              |                                              |                        |                                            |                                          |  |
| Application Type and Recipients of Service         Application Type: School District         Number of Eligible Entries: 4         Proble         Cause         Blied Entry Name         Blied Entry Name         Save & Share         Save & Com         Notice the numbering         convention for the 470's. For         FY 2017, the form numbers will         begin 17xxxxx         Cases         Next, you will identify the category(s) of service requesting?*         Latsourd: Telecommunications     <                                                                                                    | a Organizations<br>1s 470 | Incorrect, or you wish to change the information, please update your profile first by going to your entity record, and clicking Manage Organization from the<br>Related Actions menu. If you do not have access to Manage Organization, please contact your applicant entity's account administration or create a custom<br>service case to request updates to your applicant entity's profile. |                                                                                                    |                                                                                              |                                              |                        |                                            |                                          |  |
|                                                                                                    |                           | Application Type an                                                                                                    | d Recipients of S                                                                                                    | Service                                                                                      |                                              |                        | /                                          | /                                        |  |
| Number of Eligible Entities: 4 <ul> <li>Public</li> <li>Charter</li> <li>ESA</li> </ul> Recipients of Service          Billed Entity Number <ul> <li>Guarder</li> <li>Back</li> <li>Decard Form</li> <li>Save 8.5hare</li> <li>Save 8.5hare</li> <li>Save 9.5hare</li> <li>Save 9.5hare</li> <li></li></ul>                                                                                                    |                           | Applicant Type: School Distr                                                                                                    | ict                                                                                                    |                                                                                              | Recipient(s) of                              | f Service              | /                                          |                                          |  |
| Recipients of Service     Internet Access and/or Telecommunications     Internet Access and/or Telecommunications     Internet Access and/or Telecommunications                                                                                                    |                           | Number of Eligible Entities: 4                                                                                                    | 1                                                                                                    |                                                                                              | ✓ Public                                     |                        |                                            |                                          |  |
| PEX Pecipients of Service Period Service Period Service Period Service Period Service Period Service Period Service Period Service Period Service Period Service Period Service Period Service Period Service Requests Period Service Period Service Period Period Period Period Period Period Period Period Period Period Perio                                                                                           |                           |                                                                                                    |                                                                                                    |                                                                                              | <ul> <li>Private</li> <li>Charter</li> </ul> |                        |                                            |                                          |  |
| Recipients of Service         Bind Entity Name       Bind Entity Name         OLAKER VALLEY SCHOOL DISTRICT       125231         Back       Discard Form         Notice the numbering<br>convention for the 470's. For<br>FY 2017, the form numbers will<br>begin 17xxxxx         FCC Form 470 - Funding Year 2016         QUAKER VALLEY SCHOOL DISTRICT - Quaker Valley SD Internet Access Service FY 16 - Form #160001         Last Saved 10/12/2015 6:52 PM EDT         Sees         Basic Information         Service Requests         Technical Contact<br>Information         Procurement<br>Information         Procurement<br>Information         Visit are the category(s) of service requested.         Category(s) of Service         What are the category(s) of service requesting?*         Category(s) of Service         What are the category(s) of service that you are requesting?*         Category         • Internal Connections         • Internal Connections         • Internal Connections                                                                                                    |                           |                                                                                                    |                                                                                                    |                                                                                              | ESA                                          |                        |                                            |                                          |  |
| Billed Entity Nume     Billed Entity Numer       OUAKER VALLEY SCHOOL DISTRICT     125231       Back     Discard Form       Back     Discard Form       Save & Share     Save & Com       Convention for the 470's. For<br>FY 2017, the form numbers will<br>begin 17xxxxx       Cases     FCC Form 470 - Funding Year 2016<br>OUAKER VALLEY SCHOOL DISTRICT - Quaker Valley SD Internet Access Service FY 16 - Form #160001       Last Saved: 10/12/2015 6:52 PM EDT       Basic Information       Service Requested.       Category(s) of Service       With are the category(s) of service requested.       Category 1       Internet Access and/or Telecommunications       Internet Access and/or Telecommunications                                                                                                    | s 🦯                       | Recipients of Servic                                                                                                    | e                                                                                                    |                                                                                              |                                              |                        |                                            |                                          |  |
| ted       OUAKER VALLEY SCHOOL DISTRCT       125231         Back       Discard Form       Save & Share       Save & Control         Notice the numbering<br>convention for the 470's. For<br>FY 2017, the form numbers will<br>begin 17xxxxx       For<br>FY 2017, the form numbers will<br>begin 17xxxxx         Cases       FCC Form 470 - Funding Year 2016<br>OUAKER VALLEY SCHOOL DISTRICT - Quaker Valley SD Internet Access Service FY 16 - Form #160001<br>Last Seved: 10/12/2015 6:52 PM EDT         Basic Information       Service Requests       Technical Contact<br>Information       Procurement<br>Procurement<br>Information       FCC Form 470 Review       Certification<br>Signature         Net, you will identify the category(s) of service requested.       Category(s) of Service<br>What are the category(s) of service that you are requesting?*       Category 1       Category 2         • Internet Access and/or Telecommunications       • Managed Internal Broadband Services       • Managed Internal Broadband Services                                                                                                    |                           | Billed Entity Name                                                                                                    |                                                                                                    |                                                                                              |                                              | Billed Er              | ntity Number                               |                                          |  |
| Back       Discard Form         Back       Discard Form         Notice the numbering<br>convention for the 470's. For<br>FY 2017, the form numbers will<br>begin 17xxxxx         FCC Form 470 - Funding Year 2016         Cukker Valley School District - Quaker Valley SD Internet Access Service FY 16 - Form #160001         Last Saved: 10/12/2015 6:52 PM EDT         Basic Information       Service Requests         Technical Contact<br>Information       Procurement<br>Information         Vext, you will identify the category(s) of service requested.         Category 1       Category 2         • Internet Access and/or Telecommunications       • Managed Internal Broadband Services                                                                                                    | ed                        | QUAKER VALLEY SCHOOL                                                                                                    | L DISTRICT                                                                                                    |                                                                                              |                                              | 125231                 |                                            |                                          |  |
| Back       Oscard Form         Image: Descard Form       Save & Share         Notice the numbering<br>convention for the 470's. For<br>FY 2017, the form numbers will<br>begin 17xxxxx         FCC Form 470 - Funding Year 2016         OUAKER VALLEY SCHOOL DISTRICT - Quaker Valley SD Internet Access Service FY 16 - Form #160001         Last Saved: 10/12/2015 6:52 PM EDT         Ses         Basic Information         Service Requests         Technical Contact<br>Information         Procurement<br>Information         FCC Form 470 Review         Category(s) of Service requested.         Category(s) of Service that you are requesting?*         Lastic Maintenance of Internal Connections         . Internet Access and/or Telecommunications                                                                                                    | <i>j</i>                  |                                                                                                    |                                                                                                    |                                                                                              |                                              |                        | /                                          |                                          |  |
| FCC Form 470 - Funding Year 2016         OuAKER VALLEY SCHOOL DISTRICT - Quaker Valley SD Internet Access Service FY 16 - Form #160001         Last Saved: 10/12/2015 6:52 PM EDT         Besic Information         Service Requests         Technical Contact<br>Information         Procurement<br>Information         FCC Form 470 er funding Year 2016         Category(s) of Service requested.         Category(s) of Service requested.         Category(s) of Service that you are requested.         Category(s) of Service that you are requested.         Category(s) of Service that you are requested.         Category(s) of Service that you are requested.         Category(s) of Service that you are requesting?*         • Internet Access and/or Telecommunications         • Internet Access and/or Telecommunications                                                                                                    |                           | Back Discard For                                                                                                    | m                                                                                                    |                                                                                              |                                              |                        | Save & Sha                                 | are Save & Co                            |  |
| . Notice the numbering<br>convention for the 470's. For<br>FY 2017, the form numbers will<br>begin 17xxxxx<br>FCC Form 470 - Funding Year 2016<br>OUAKER VALLEY SCHOOL DISTRICT - Quaker Valley SD Internet Access Service FY 16 - Form #160001<br>Last Saved: 10/12/2015 6:52 PM EDT<br>Basic Information Service Requests Technical Contact<br>Next, you will identify the category(s) of service requested.<br>Category(s) of Service<br>What are the category(s) of service requesting?*<br>Category 1<br>. Internet Access and/or Telecommunications<br>. Internet Access and/or Telecommunications |                           |                                                                                                    |                                                                                                    |                                                                                              |                                              |                        |                                            |                                          |  |
| Category 1  Internet Access and/or Telecommunications  Convention for the 470's. For FY 2017, the form numbers will begin 17xxxxx  FCC Form 470 - Funding Year 2016  CUAKER VALLEY SCHOOL DISTRICT - Quaker Valley SD Internet Access Service FY 16 - Form #160001 Last Saved: 10/12/2015 6:52 PM EDT  Category 1  Information  FCC Form 470 Review  Category 1  Internet Access and/or Telecommunications  Managed Internal Broadband Services  Category 2  Category 2  Category 2  Category 2  Category 2  Category 2  Category 1  Category 2  Desci: Maintenance of Internal Connections  Internal Connections  Managed Internal Broadband Services                                                                                                    |                           |                                                                                                    |                                                                                                    |                                                                                              |                                              | <i>c</i>               |                                            | _                                        |  |
| FY 2017, the form numbers will begin 17xxxxx         For a construction of the second of the second                                                                                                    |                           |                                                                                                    |                                                                                                    | con                                                                                          | vention                                      | tor t                  | he.4/()'s H                                | Lor                                      |  |
| FCC Form 470 - Funding Year 2016         QUAKER VALLEY SCHOOL DISTRICT - Quaker Valley SD Internet Access Service FY 16 - Form #160001         Last Saved: 10/12/2015 6:52 PM EDT         Basic Information         Service Requests       Technical Contact<br>Information         Procurement<br>Information       FCC Form 470 Review         Category(s) of Service         What are the category(s) of service that you are requesting?*         Category 1         • Internet Access and/or Telecommunications         • Internet Access and/or Telecommunications                                                                                                    |                           |                                                                                                    |                                                                                                    | 0011                                                                                         | VCHUOH                                       | IOI L                  |                                            | -01                                      |  |
| FCC Form 470 - Funding Year 2016         QUAKER VALLEY SCHOOL DISTRICT - Quaker Valley SD Internet Access Service FY 16 - Form #160001         Last Saved: 10/12/2015 6:52 PM EDT         e cases         Basic Information         Service Requests         Technical Contact         Information         Procurement         FCC Form 470 Review         Certification         Service Requests         Technical Contact         Procurement         FCC Form 470 Review         Certification         Service Requests         Technical Contact         Information         Service Requests         Technical Contact         Procurement         FCC Form 470 Review         Certification         Signature         Vext, you will identify the category(s) of service requested.         Category 1         • Internet Access and/or Telecommunications         • Internal Connections         • Internal Connections         • Internal Doronections                                                                                                    |                           |                                                                                                    |                                                                                                    | FY                                                                                           | 2017 th                                      | ne foi                 | rm number                                  | roi<br>s will                            |  |
| FCC Form 470 - Funding Year 2016         OUAKER VALLEY SCHOOL DISTRICT - Quaker Valley SD Internet Access Service FY 16 - Form #160001         Last Saved: 10/12/2015 6:52 PM EDT         Basic Information       Service Requests         Technical Contact<br>Information       Procurement<br>Information         Next, you will identify the category(s) of service requested.         Category(s) of Service         What are the category(s) of service that you are requesting?*         Category 1         • Internet Access and/or Telecommunications         • Internet Access and/or Telecommunications                                                                                                    |                           |                                                                                                    |                                                                                                    | FY                                                                                           | 2017, tł                                     | ne foi                 | rm number                                  | s will                                   |  |
| FCC Form 470 - Funding Year 2016         OUAKER VALLEY SCHOOL DISTRICT - Quaker Valley SD Internet Access Service FY 16 - Form #160001         Last Saved: 10/12/2015 6:52 PM EDT         Basic Information         Service Requests       Technical Contact<br>Information         Procurement<br>Information         Procurement<br>Information         FCC Form 470 Review         Certification<br>Signature         Next, you will identify the category(s) of service requested.         Category(s) of Service         What are the category(s) of service that you are requesting?*         Category 1         • Internet Access and/or Telecommunications         • Internal Connections         • Internal Broadband Services                                                                                                    |                           |                                                                                                    |                                                                                                    | FY                                                                                           | 2017, tł<br>in 17xx                          | ne foi<br>xxx          | rm number                                  | s will                                   |  |
| A FCC Form 470 - Funding Year 2016   CUAKER VALLEY SCHOOL DISTRICT - Quaker Valley SD Internet Access Service FY 16 - Form #160001   Last Saved: 10/12/2015 6:52 PM EDT   Basic Information   Service Requests   Technical Contact   Information   Next, you will identify the category(s) of service requested.   Category(s) of Service   What are the category(s) of service that you are requesting?*   Category 1   Internet Access and/or Telecommunications   Internet Access and/or Telecommunications                                                                                                    |                           |                                                                                                    |                                                                                                    | FY                                                                                           | 2017, th<br>in 17xx                          | ne foi<br>xxx          | rm number                                  | s will                                   |  |
| Last Saved: 10/12/2015 6:52 PM EDT         Basic Information       Service Requests       Technical Contact<br>Information       Procurement<br>Information       FCC Form 470 Review       Certification<br>Signature         Next, you will identify the category(s) of service requested.       Category(s) of Service       Vector       Vector         What are the category(s) of service that you are requesting?*       Category 1       Category 2         • Internet Access and/or Telecommunications       • Internal Connections       • Internal Broadband Services                                                                                                    |                           |                                                                                                    |                                                                                                    | FY                                                                                           | 2017, tł<br>in 17xx                          | ne foi<br>xxx          | rm number                                  | 's will                                  |  |
| Basic Information       Service Requests       Technical Contact<br>Information       Procurement<br>Information       FCC Form 470 Review       Certification<br>Signature         wext, you will identify the category(s) of service requested.                                                                                                    |                           | FCC Form 47                                                                                                    | 0 - Funding                                                                                                    | FY<br>beg<br>g Year 2016                                                                     | 2017, tł<br>in 17xx                          |                        | s Service FY 16 - 1                        | - OT<br>'S Will<br>Form #16000           |  |
| Basic Information       Service Requests       Technical Contact<br>Information       Procurement<br>Procurement<br>Information       FCC Form 470 Review       Certification<br>Signature         s       Next, you will identify the category(s) of service requested.       Information       Procurement<br>Information       FCC Form 470 Review       Certification<br>Signature         s       Next, you will identify the category(s) of service requested.       Category(s) of Service       Information       Information       Information       Signature         What are the category(s) of Service       Wat are the category(s) of service that you are requesting?*       Category 2       Information       Information                                                                                                    |                           | FCC Form 47<br>QUAKER VALLEY SO<br>Last Saved: 10/12/2015 6:52                                                                                                    | 0 - Funding<br>CHOOL DISTRIC                                                                                                    | FY<br>beg<br>g Year 2016<br>T - Quaker Valley                                                | 2017, th<br>in 17xx<br>SD Internet           | Access                 | s Service FY 16 - 1                        | 5 Will                                   |  |
| Sector       Next, you will identify the category(s) of service requested.         Category(s) of Service       What are the category(s) of service that you are requesting?*         Category 1       Category 2         • Internet Access and/or Telecommunications       • Basic Maintenance of Internal Connections         • Internet Access and/or Telecommunications       • Internal Connections                                                                                                    |                           | FCC Form 47<br>QUAKER VALLEY St<br>Last Saved: 10/12/2015 6:52                                                                                                    | 0 - Funding<br>CHOOL DISTRIC<br>PMEDT                                                                                                    | FY<br>beg<br>g Year 2016<br>T - Quaker Valley                                                | 2017, th<br>in 17xx<br>SD Internet           | Access                 | s Service FY 16 - I                        | Form #16000                              |  |
| zations       Category(s) of Service         What are the category(s) of service that you are requesting?*         Category 1         • Internet Access and/or Telecommunications         • Internet Access and/or Telecommunications         • Internet Access and/or Telecommunications         • Managed Internal Broadband Services                                                                                                    | e Cases                   | FCC Form 47<br>QUAKER VALLEY SC<br>Last Saved: 10/12/2015 6:52<br>Basic Information                                                                                                    | 0 - Fundine<br>CHOOL DISTRIC<br>PM EDT<br>Service Requests                                                                                                    | FY<br>beg<br>g Year 2016<br>T - Quaker Valley<br>Technical Contact<br>Information            | 2017, tł<br>in 17xx<br>SD Internet           | Access                 | S Service FY 16 - 1                        | Form #16000                              |  |
| Category(s) of Service What are the category(s) of service that you are requesting?* Category 1  • Internet Access and/or Telecommunications Internal Connections Internal Connections Internal Broadband Services                                                                                                    | ases                      | FCC Form 47<br>QUAKER VALLEY SO<br>Last Saved: 10/12/2015 6:52<br>Basic Information<br>Next. you will identify the cate                                                                                                    | 0 - Funding<br>CHOOL DISTRIC<br>PM EDT<br>Service Requests                                                                                                    | FY<br>beg<br>g Year 2016<br>T - Quaker Valley<br>Technical Contact<br>Information            | 2017, th<br>in 17xx<br>SD Internet           | Access                 | S Service FY 16 - 1                        | Form #16000<br>v Certificatio<br>Signatu |  |
| Category 1   Internet Access and/or Telecommunications   Category 2  Basic Maintenance of Internal Connections Internal Connections Managed Internal Broadband Services                                                                                                    | ses<br>ons                | FCC Form 47<br>QUAKER VALLEY So<br>Last Saved: 10/12/2015 6:52<br>Basic Information<br>Next, you will identify the cate                                                                                                    | 0 - Funding<br>CHOOL DISTRIC<br>PM EDT<br>Service Requests<br>agory(s) of service reque                                                                              | g Year 2016<br>T - Quaker Valley<br>Technical Contact<br>Information                         | 2017, th<br>in 17xx<br>SD Internet           | Access                 | S Service FY 16 - 1                        | Form #16000                              |  |
| Category 1       Category 2         • Internet Access and/or Telecommunications       • Basic Maintenance of Internal Connections         • Internal Connections       • Internal Connections         • Managed Internal Broadband Services                                                                                                    | Cases                     | FCC Form 47<br>QUAKER VALLEY SC<br>Last Saved: 10/12/2015 6:52<br>Basic Information<br>Next, you will identify the cate<br>Category(s) of Servic                                                                                                    | 0 - Funding<br>CHOOL DISTRIC<br>PM EDT<br>Service Requests<br>agory(s) of service reque                                                                              | G Year 2016<br>T - Quaker Valley<br>Technical Contact<br>Information<br>ested.               | 2017, tł<br>in 17xx<br>SD Internet           | Access                 | S Service FY 16 - I                        | Form #16000                              |  |
| Internet Access and/or Telecommunications     Basic Maintenance of Internal Connections     Internal Connections     Managed Internal Broadband Services                                                                                                    | ases                      | FCC Form 47<br>QUAKER VALLEY SC<br>Last Saved: 10/12/2015 6:52<br>Basic Information<br>Next, you will identify the cate<br>Category(s) of Service<br>What are the category(s) of                                                                                                    | 0 - Funding<br>CHOOL DISTRIC<br>PM EDT<br>Service Requests<br>agory(s) of service reque<br>ce<br>service that you are re                                             | G Year 2016<br>T - Quaker Valley<br>Technical Contact<br>Information<br>ested.               | 2017, th<br>in 17xx<br>SD Internet           | Access                 | s Service FY 16 - I                        | Form #16000<br>v Certificatio<br>Signatu |  |
| Internet Access and/or relecommunications     Internal Connections     Managed Internal Broadband Services                                                                                                    | es                        | FCC Form 47<br>QUAKER VALLEY SO<br>Last Saved: 10/12/2015 6:52<br>Basic Information<br>Next, you will identify the cate<br>Category(s) of Service<br>What are the category(s) of<br>Category 1                                                                                                    | 0 - Funding<br>CHOOL DISTRIC<br>PM EDT<br>Service Requests<br>agory(s) of service reque<br>ce<br>service that you are m                                              | G Year 2016<br>T - Quaker Valley<br>Technical Contact<br>Information<br>ested.               | 2017, th<br>in 17xx<br>SD Internet           | Access                 | Service FY 16 - 1                          | Form #16000<br>v Certificatio<br>Signatu |  |
| Managed Internal Broadband Services                                                                                                    | e Cases                   | FCC Form 47<br>QUAKER VALLEY SC<br>Last Saved: 10/12/2015 6:52<br>Basic Information<br>Next, you will identify the cate<br>Category(s) of Service<br>What are the category(s) of<br>Category 1                                                                                                    | 0 - Funding<br>CHOOL DISTRIC<br>PM EDT<br>Service Requests<br>agory(s) of service reque<br>ce<br>service that you are n                                              | G Year 2016<br>T - Quaker Valley<br>Technical Contact<br>Information<br>ested.               | 2017, th<br>in 17xx<br>SD Internet           | Access                 | s Service FY 16 - I                        | Form #16000                              |  |
|                                                                                                    | e Cases<br>izations       | FCC Form 47<br>QUAKER VALLEY SQ<br>Last Saved: 10/12/2015 6:52<br>Basic Information<br>Next, you will identify the cate<br>Category(s) of Service<br>What are the category(s) of<br>Category 1<br>- Internet Access and/or T                                                                                                    | 0 - Funding<br>CHOOL DISTRIC<br>PM EDT<br>Service Requests<br>gory(s) of service reque<br>ce<br>service that you are re-                                             | G Year 2016<br>T - Quaker Valley<br>Technical Contact<br>Information<br>ested.               | SD Internet                                  | Access<br>ment<br>tion | s Service FY 16 - 1<br>FCC Form 470 Review | Form #16000<br>v Certificatio<br>Signatu |  |
|                                                                                                    | e Cases<br>izations       | FCC Form 47<br>QUAKER VALLEY SO<br>Last Saved: 10/12/2015 6:52<br>Basic Information<br>Next, you will identify the cate<br>Category(s) of Service<br>What are the category(s) of<br>Category 1<br>• Internet Access and/or T                                                                                                    | <b>0 - Funding</b><br><b>CHOOL DISTRIC</b><br>PM EDT<br>Service Requests<br>agory(s) of service reque<br><b>ce</b><br>service that you are re-<br>relecommunications | GYear 2016<br>T - Quaker Valley<br>Technical Contact<br>Information<br>ested.<br>equesting?* | SD Internet                                  | Access<br>ment<br>tion | of Internal Connections                    | Form #16000<br>v Certificatio<br>Signatu |  |

You can include both C1 and C2 requests on the same Form 470.

| SAC<br>nal Soviex Administrative Company<br>mmary<br>ews                                                                | QUAKER VALLEY SCHOOL DISTRICT - Quaker Valley SD Internet Access Last Saved: 10/12/2015 6:54 PM EDT                                                                                                    | s Service FY 16 - Forn                                                                                                    | n #1600017                                                                                 |
|----------------------------------------------------------------------------------------------------|----------------------------------------------------------------------------------------------------|----------------------------------------------------------------------------------------------------|--------------------------------------------------------------------------------------------|
| lated Actions +<br>stomer Service Cases                                                                                 | Basic Information Service Requests Technical Contact Procurement                                                                                                    | FCC Form 470 Review                                                                                                    | Certifications                                                                             |
| lated Entities                                                                                                    | If you are using RFPs for any of the requested services, start by uploading them all first.                                                                                                    |                                                                                                    | Signature                                                                                  |
| onsortia Organizations                                                                                                  | RFPs for Service Requests                                                                                                    |                                                                                                    |                                                                                            |
|                                                                                                    | Is there a RFP for any of the services you are requesting?*                                                                                                    |                                                                                                    |                                                                                            |
|                                                                                                    | Yes No                                                                                                    |                                                                                                    |                                                                                            |
|                                                                                                    | Back Discard Form                                                                                                    | Save & Share                                                                                                    | Save & Con                                                                                 |
| Yo<br>yo                                                                                                    | ou have an RFP or any documents you will be pro<br>ou must upload them with the Form 470. The sys<br>to upload multiple documents and then you can<br>requests belong with which RFP docun                                                                                                    | oviding to ven<br>tem will allow<br>decide whic<br>nents.                                                                                                    | dors,<br>/ you<br>h                                                                        |
|                                                                                                    |                                                                                                    |                                                                                                    | 11                                                                                         |
| ACC UNLESS Advertised Dire Company                                                                                      | FCC Form 470 - Funding Year 2016<br>QUAKER VALLEY SCHOOL DISTRICT - Quaker Valley SD Internet Access Se                                                                                                    | ervice FY 16 - Form #                                                                                                    | 11                                                                                         |
| ACC Compary<br>mary<br>S                                                                                                | FCC Form 470 - Funding Year 2016<br>QUAKER VALLEY SCHOOL DISTRICT - Quaker Valley SD Internet Access Se<br>Last Saved: 10/12/2015 6:54 PM EDT                                                                                                    | ervice FY 16 - Form #                                                                                                    | 11<br>160001784                                                                            |
| mary<br>s<br>ted Actions -<br>oomer Service Cases<br>ted Entities<br>sulting Firms<br>sortia Organizations              | FCC Form 470 - Funding Year 2016         QUAKER VALLEY SCHOOL DISTRICT - Quaker Valley SD Internet Access Se         Last Saved: 10/12/2015 6:54 PM EDT         Basic Information       Service Requests         Technical Contact       Procurement<br>Information         FO         Next, you will describe the services you are requesting.         Service Requests                                                                                                    | ervice FY 16 - Form #<br>CC Form 470 Review Ca                                                                                                    | 11<br>160001784<br>ertifications &<br>Signature                                            |
| mary<br>s<br>ted Actions -<br>oomer Service Cases<br>ted Entities<br>sulting Firms<br>sortia Organizations<br>Forms 470 | FCC Form 470 - Funding Year 2016         OUAKER VALLEY SCHOOL DISTRICT - Quaker Valley SD Internet Access Se         Last Saved: 10/12/2015 6:54 PM EDT         Basic Information       Service Requests         Technical Contact<br>Information       Procurement<br>Information         Next, you will describe the services you are requesting.         Service Requests: Category One         There are currently no Category One service requests. Please enter the service requests below by selecting                                                                                                    | ervice FY 16 - Form #<br>CC Form 470 Review Ce<br>'Add New Service Request'.<br>Service Request Remove 1                                                                           | 11<br>160001784<br>ortifications &<br>Signature<br>Service Reques                          |
| mary<br>s<br>ted Actions -<br>omer Service Cases<br>ted Entities<br>sulting Firms<br>sortia Organizations<br>Forms 470  | FCC Form 470 - Funding Year 2016         OUAKER VALLEY SCHOOL DISTRICT - Quaker Valley SD Internet Access Set         Last Saved: 10/12/2015 6:54 PM EDT         Basic Information         Service Requests         Technical Contact<br>Information         Next, you will describe the services you are requesting.         Service Requests: Category One         There are currently no Category One service requests. Please enter the service requests below by selecting         Add New Service Request         Narrative         If you would like to provide further detail about the services sought, you may do so in this box below. Example additional capacity levels that you are seeking, additional descriptions of the services bidders should be awayed to be available of the service should be available. | ervice FY 16 - Form #<br>CC Form 470 Review Ce<br>'Add New Service Request'.<br>Service Request Remove :<br>les of such further detail includ<br>are of or any disqualification fa | 11<br>160001784<br>stifications &<br>Signature<br>Service Request<br>e specific<br>ctors.  |
| mary<br>s<br>ted Actions ><br>omer Service Cases<br>ted Entities<br>sulting Firms<br>sortia Organizations<br>Forms 470  | FCC Form 470 - Funding Year 2016         QUAKER VALLEY SCHOOL DISTRICT - Quaker Valley SD Internet Access Set         Last Saved: 10/12/2015 6:54 PM EDT         Basic Information         Service Requests       Technical Contact<br>Information         Next, you will describe the services you are requesting.         Service Requests: Category One         There are currently no Category One service requests. Please enter the service requests below by selecting         Marrative         If you would like to provide further detail about the services sought, you may do so in this box below. Example additional capacity levels that you are seeking, additional descriptions of the services bidders should be available         Back       Discard Form                                                    | ervice FY 16 - Form #<br>CC Form 470 Review Ce<br>'Add New Service Request'.<br>Service Request Remove 1<br>les of such further detail includ<br>are of or any disqualification fa | 11<br>160001784<br>ertifications &<br>Signature<br>Service Request<br>e specific<br>ctors. |

| SAC                                                                                                    | FCC Form 470 - F                                                                                                    | unding Year 20                                                                                        | 16                                                                                                    |                                                                                                    |                                                                                   |
|----------------------------------------------------------------------------------------------------|----------------------------------------------------------------------------------------------------|----------------------------------------------------------------------------------------------------|----------------------------------------------------------------------------------------------------|----------------------------------------------------------------------------------------------------|-----------------------------------------------------------------------------------|
| al Service Administrative Company                                                                               | QUAKER VALLEY SCHOOL                                                                                                    | DISTRICT - Quaker Va                                                                                  | ley SD Internet Acce                                                                                                    | ss Service FY 16 - For                                                                                                    | rm #16000178                                                                      |
| mmary                                                                                                    | Last Saved: 10/12/2015 6:56 PM EDT                                                                                                    |                                                                                                    |                                                                                                    |                                                                                                    |                                                                                   |
| vs<br>ated Actions ►                                                                                            |                                                                                                    |                                                                                                    |                                                                                                    |                                                                                                    |                                                                                   |
| tomer Service Cases                                                                                             | Basic Information Service                                                                                                    | Requests Technical Conta<br>Information                                                               | ct Procurement<br>Information                                                                                                    | FCC Form 470 Review                                                                                                    | Certifications &<br>Signature                                                     |
| ited Entities<br>sulting Firms                                                                                  | Next you will describe the services you                                                                                                    | are requesting                                                                                        |                                                                                                    |                                                                                                    |                                                                                   |
| sortia Organizations                                                                                            | Hore, you will decembe the correct you                                                                                                    | aro roquosang.                                                                                        |                                                                                                    |                                                                                                    |                                                                                   |
| Forms 470                                                                                                    | Add New Service Request                                                                                                    |                                                                                                    |                                                                                                    |                                                                                                    |                                                                                   |
|                                                                                                    | Function *                                                                                                    |                                                                                                    |                                                                                                    |                                                                                                    |                                                                                   |
|                                                                                                    | Please select a value                                                                                                    |                                                                                                    | •                                                                                                    |                                                                                                    |                                                                                   |
|                                                                                                    | Transport Only - No ISP Service Inclu                                                                                                    | led                                                                                                   |                                                                                                    |                                                                                                    |                                                                                   |
|                                                                                                    | Cellular Data Plan/Air Card Service<br>Cellular Voice                                                                                                    |                                                                                                    |                                                                                                    |                                                                                                    | Ad                                                                                |
|                                                                                                    | Dark Fiber<br>Internet Access & Transport Bundled                                                                                                    |                                                                                                    |                                                                                                    |                                                                                                    |                                                                                   |
|                                                                                                    | Internet Access: ISP Service Only                                                                                                    |                                                                                                    |                                                                                                    |                                                                                                    |                                                                                   |
|                                                                                                    | Other                                                                                                    |                                                                                                    |                                                                                                    |                                                                                                    |                                                                                   |
|                                                                                                    | Self-provisioning<br>Voice Service (Analog, Digital, Interco                                                                                                    | nnected VOIP, etc)                                                                                    |                                                                                                    |                                                                                                    |                                                                                   |
|                                                                                                    |                                                                                                    | , ,                                                                                                   |                                                                                                    |                                                                                                    |                                                                                   |
|                                                                                                    |                                                                                                    |                                                                                                    |                                                                                                    |                                                                                                    |                                                                                   |
|                                                                                                    |                                                                                                    |                                                                                                    |                                                                                                    |                                                                                                    |                                                                                   |
|                                                                                                    |                                                                                                    |                                                                                                    |                                                                                                    |                                                                                                    | 13                                                                                |
|                                                                                                    |                                                                                                    |                                                                                                    |                                                                                                    |                                                                                                    | 13                                                                                |
|                                                                                                    |                                                                                                    |                                                                                                    |                                                                                                    |                                                                                                    | 13                                                                                |
|                                                                                                    | 500 Earm 470 Eu                                                                                                    | nding Voor 201                                                                                        | 2                                                                                                    |                                                                                                    | 13                                                                                |
| łC                                                                                                    | FCC Form 470 - Fu                                                                                                    | nding Year 201                                                                                        | 6                                                                                                    |                                                                                                    | 13                                                                                |
|                                                                                                    | FCC Form 470 - Fu<br>QUAKER VALLEY SCHOOL D                                                                                                    | nding Year 201                                                                                        | 6<br>y SD Internet Access                                                                                                    | Service FY 16 - Form                                                                                                    | 13<br>#160001784                                                                  |
| агу                                                                                                    | FCC Form 470 - Fu<br>QUAKER VALLEY SCHOOL D<br>Last Saved: 10/12/2015 6:56 PM EDT                                                                                                    | nding Year 201<br>ISTRICT - Quaker Valle                                                              | 6<br>y SD Internet Access                                                                                                    | Service FY 16 - Form                                                                                                    | 13<br>#160001784                                                                  |
| e Associations -<br>mary<br>en actions -<br>mar Service Cases                                                   | FCC Form 470 - Fu<br>QUAKER VALLEY SCHOOL D<br>Last Saved: 10/12/2015 6:56 PM EDT<br>Masic Information                                                                                                    | nding Year 201<br>ISTRICT - Quaker Valle<br>Juests Technical Contact                                  | 6<br>/ SD Internet Access                                                                                                    | Service FY 16 - Form<br>FCC Form 470 Review                                                                               | 13<br>#160001784<br>Certifications &                                              |
| extension Company<br>ary<br>ed Actions -<br>mer Service Cases<br>d Entities                                     | FCC Form 470 - Fu<br>QUAKER VALLEY SCHOOL D<br>Last Saved: 10/12/2015 6:56 PM EDT<br>Last Saved: 10/12/2015 6:56 PM EDT                                                                                                    | nding Year 201<br>ISTRICT - Quaker Valle<br>quests Technical Contact<br>Information                   | 6<br>/ SD Internet Access<br>Procurement<br>information                                                                                                    | Service FY 16 - Form<br>FCC Form 470 Review                                                                               | 13<br>#160001784<br>Certifications &<br>Signature                                 |
| ary<br>d Actions -<br>mer Service Cases<br>d Entities<br>ting Firms                                             | FCC Form 470 - Fu<br>QUAKER VALLEY SCHOOL D<br>Last Saved: 10/12/2015 6:56 PM EDT<br>Basic Information Service Re<br>Next, you will describe the services you ar                                                                                                    | nding Year 201<br>ISTRICT - Quaker Valle<br>uests Technical Contact<br>Information                    | 6<br>y SD Internet Access<br>Procurement<br>Information                                                                                                    | Service FY 16 - Form<br>FCC Form 470 Review                                                                               | 13<br>#160001784<br>Certifications &<br>Signature                                 |
| d Actions -<br>ner Service Cases<br>d Entities<br>ting Firms<br>tia Organizations<br>rms 470                    | FCC Form 470 - Fu<br>QUAKER VALLEY SCHOOL D<br>Last Saved: 10/12/2015 6:56 PM EDT<br>Basic Information Service Re<br>Next, you will describe the services you an<br>Add New Service Request                                                                                                    | nding Year 201<br>ISTRICT - Quaker Valle<br>quests Technical Contact<br>Information                   | 6<br>/ SD Internet Access<br>Procurement<br>Information                                                                                                    | Service FY 16 - Form<br>FCC Form 470 Review                                                                               | 13<br>#160001784<br>Certifications &<br>Signature                                 |
| <b>d Actions -</b><br>ner Service Cases<br>d Entities<br>ting Firms<br>tita Organizations<br>rms 470            | FCC Form 470 - Fu<br>QUAKER VALLEY SCHOOL D<br>Last Saved: 10/12/2015 6:56 PM EDT<br>Basic Information Service Re<br>Next, you will describe the services you an<br>Add New Service Request<br>Function*                                                                                                    | nding Year 201<br>IISTRICT - Quaker Valle<br>quests Technical Contact<br>Information<br>e requesting. | 6<br>y SD Internet Access<br>Procurement<br>Information<br>Number of entities serve                                                                                                    | Service FY 16 - Form<br>FCC Form 470 Review                                                                               | 13<br>#160001784<br>Certifications &<br>Signature                                 |
| d Actions -<br>mer Service Cases<br>d Entities<br>titing Firms<br>rtia Organizations<br>rms 470                 | FCC Form 470 - Fu<br>QUAKER VALLEY SCHOOL D<br>Last Saved: 10/12/2015 6:56 PM EDT<br>Basic Information Service Re<br>Next, you will describe the services you ar<br>Add New Service Request<br>Function*                                                                                                    | nding Year 201<br>ISTRICT - Quaker Valle<br>quests Technical Contact<br>Information<br>e requesting.  | 6<br>y SD Internet Access<br>Procurement<br>Information<br>Number of entities serve                                                                                                    | Service FY 16 - Form<br>FCC Form 470 Review                                                                               | 13<br>#160001784<br>Certifications &<br>Signature                                 |
| Actions -<br>mer Service Cases<br>d Entities<br>ting Firms<br>rtia Organizations<br>rms 470                     | FCC Form 470 - Fu<br>QUAKER VALLEY SCHOOL D<br>Last Saved: 10/12/2015 6:56 PM EDT<br>Basic Information Service Re<br>Next, you will describe the services you an<br>Add New Service Request<br>Function*<br>Internet Access & Transport Bundled<br>Quantity *                                                                                                    | nding Year 201<br>ISTRICT - Quaker Valle<br>quests Technical Contact<br>Information<br>e requesting.  | 6<br>y SD Internet Access<br>Procurement<br>Information<br>Number of entities serve<br>Are you also seeking Ins                                                                                                    | Service FY 16 - Form<br>FCC Form 470 Review<br>ed?*                                                                       | #160001784<br>Certifications &<br>Signature                                       |
| Actions -<br>ner Service Cases<br>d Entities<br>ting Firms<br>tia Organizations<br>rms 470                      | FCC Form 470 - Fu<br>QUAKER VALLEY SCHOOL D<br>Last Saved: 10/12/2015 6:56 PM EDT<br>Basic Information Service Re<br>Next, you will describe the services you an<br>Add New Service Request<br>Function*<br>Internet Access & Transport Bundled<br>Quantity *                                                                                                    | nding Year 201<br>IISTRICT - Quaker Valle<br>quests Technical Contact<br>Information<br>e requesting. | 6<br>y SD Internet Access<br>Procurement<br>Information<br>Number of entities serve<br>Are you also seeking Ins<br>this service?*                                                                                                    | Service FY 16 - Form<br>FCC Form 470 Review                                                                               | 13<br>#160001784<br>Certifications &<br>Signature                                 |
| d Actions -<br>mer Service Cases<br>d Entities<br>lting Firms<br>rtia Organizations<br>rms 470                  | FCC Form 470 - Fu<br>QUAKER VALLEY SCHOOL D<br>Last Saved: 10/12/2015 6:56 PM EDT<br>Basic Information Service Re<br>Next, you will describe the services you at<br>Add New Service Request<br>Function*<br>Internet Access & Transport Bundled<br>Quantity*                                                                                                    | nding Year 201<br>ISTRICT - Quaker Valle<br>quests Technical Contact<br>Information<br>e requesting.  | 6<br>/ SD Internet Access<br>Procurement<br>Information<br>Number of entities serve<br>Are you also seeking Ins<br>this service?*<br>Yes<br>No                                                                                                    | Service FY 16 - Form<br>FCC Form 470 Review                                                                               | #160001784<br>Certifications &<br>Signature                                       |
| Actions -<br>mer Service Cases<br>d Entities<br>lting Firms<br>rtia Organizations<br>rms 470                    | FCC Form 470 - Fu<br>QUAKER VALLEY SCHOOL D<br>Last Saved: 10/12/2015 6:56 PM EDT<br>Basic Information Service Re<br>Next, you will describe the services you at<br>Add New Service Request<br>Function*<br>Internet Access & Transport Bundled<br>Quantity *                                                                                                    | nding Year 201<br>ISTRICT - Quaker Valle<br>quests Technical Contact<br>Information<br>e requesting.  | 5<br>/ SD Internet Access<br>Procurement<br>Information<br>Number of entities serve<br>Are you also seeking Ins<br>this service?*<br>Yes<br>No<br>Are you also seeking Ma                                                                                                    | Service FY 16 - Form<br>FCC Form 470 Review<br>ed?*<br>stallation, Activation and Initial                                 | 13<br>#160001784<br>Certifications &<br>Signature                                 |
| Antonions -<br>mer Service Cases<br>d Entities<br>lting Firms<br>rtia Organizations<br>rms 470                  | FCC Form 470 - Fu<br>QUAKER VALLEY SCHOOL D<br>Last Saved: 10/12/2015 6:56 PM EDT<br>Basic Information Service Re<br>Next, you will describe the services you an<br>Add New Service Request<br>Function*<br>Internet Access & Transport Bundled<br>Quantity*<br>Unit<br>Circuits<br>Minimum Capacity*                                                                           | nding Year 201<br>ISTRICT - Quaker Valle<br>quests Technical Contact<br>Information<br>e requesting.  | 6<br>y SD Internet Access<br>Procurement<br>Information<br>Number of entities serve<br>Are you also seeking Inst<br>this service?*<br>Yes<br>No<br>Are you also seeking Ma<br>service?                                                                                                    | Service FY 16 - Form<br>FCC Form 470 Review<br>ed?*<br>stallation, Activation and Initial                                 | 13<br>#160001784<br>Certifications &<br>Signature                                 |
| ary<br>Ad Actions -<br>mer Service Cases<br>d Entities<br>lting Firms<br>rtia Organizations<br>rrms 470         | FCC Form 470 - Fu<br>QUAKER VALLEY SCHOOL D<br>Last Saved: 10/12/2015 6:56 PM EDT<br>Basic Information Service Re<br>Next, you will describe the services you an<br>Add New Service Request<br>Function *<br>Internet Access & Transport Bundled<br>Quantity *<br>Unit<br>Circuits<br>Minimum Capacity *<br>Please select a value                                               | nding Year 201<br>ISTRICT - Quaker Valle<br>uests Technical Contact<br>Information<br>e requesting.   | 6<br>y SD Internet Access<br>Procurement<br>Information<br>Number of entities serve<br>Are you also seeking Ins<br>this service?*<br>Yes<br>No<br>Are you also seeking Ma<br>service?*<br>Yes<br>No                                                                                                    | Service FY 16 - Form<br>FCC Form 470 Review<br>ed?*<br>stallation, Activation and Initial<br>sintenance and Technical Sup | #160001784<br>Certifications &<br>Signature                                       |
| ary<br><b>Actions -</b><br>mer Service Cases<br>d Entities<br>Iting Firms<br>rtia Organizations<br>rrms 470     | FCC Form 470 - Fu<br>QUAKER VALLEY SCHOOL D<br>Last Saved: 10/12/2015 6:56 PM EDT<br>Basic Information Service Red<br>Next, you will describe the services you an<br>Add New Service Request<br>Function *<br>Internet Access & Transport Bundled<br>Quantity *<br>Unit<br>Circuits<br>Minimum Capacity *<br>Please select a value<br>Maximum Capacity *                        | nding Year 201<br>ISTRICT - Quaker Valle<br>quests Technical Contact<br>Information<br>e requesting.  | 6<br>y SD Internet Access<br>Procurement<br>Information<br>Number of entities serve<br>Are you also seeking Ins<br>this service?*<br>Yes<br>No<br>Are you also seeking Ma<br>service?*<br>Yes<br>No                                                                                                    | Service FY 16 - Form<br>FCC Form 470 Review<br>ed?*<br>stallation, Activation and Initial<br>sintenance and Technical Sup | #160001784<br>Certifications &<br>Signature                                       |
| ary<br>d Actions -<br>mer Service Cases<br>d Entities<br>lting Firms<br>rtia Organizations<br>rms 470           | FCC Form 470 - Fu<br>QUAKER VALLEY SCHOOL D<br>Last Saved: 10/12/2015 6:56 PM EDT<br>Basic Information Service Ref<br>Next, you will describe the services you at<br>Add New Service Request<br>Function*<br>Internet Access & Transport Bundled<br>Quantity*<br>Unit<br>Circuits<br>Minimum Capacity*<br>Please select a value<br>Maximum Capacity*<br>Please select a value   | nding Year 201<br>ISTRICT - Quaker Valle<br>uests Technical Contact<br>Information                    | 6<br>y SD Internet Access<br>Procurement<br>Information<br>Number of entities serve<br>Are you also seeking Ins<br>this service?*<br>Yes<br>No<br>Are you also seeking Masservice?*<br>Yes<br>No<br>Are you also seeking Masservice?*<br>No                                                                                               | Service FY 16 - Form<br>FCC Form 470 Review<br>ed?*<br>stallation, Activation and Initial<br>sintenance and Technical Sup | #160001784<br>Certifications &<br>Signature<br>Configuration for<br>port for this |
| ary<br><b>d Actions -</b><br>mer Service Cases<br>d Entities<br>lting Firms<br>rtia Organizations<br>rms 470    | FCC Form 470 - Fu<br>QUAKER VALLEY SCHOOLD<br>Last Saved: 10/12/2015 6:56 PM EDT<br>Basic Information Service Re<br>Next, you will describe the services you an<br>Add New Service Request<br>Function *<br>Internet Access & Transport Bundled<br>Quantity *<br>Unit<br>Circuits<br>Minimum Capacity *<br>Please select a value<br>Maximum Capacity *<br>Please select a value | nding Year 201<br>ISTRICT - Quaker Valle<br>uests Technical Contact<br>Information                    | 6<br>y SD Internet Access<br>Procurement<br>Information<br>Number of entities serve<br>Are you also seeking inst<br>this service?*<br>Yes<br>No<br>Are you also seeking Ma<br>service?<br>Yes<br>No                                                                                                    | Service FY 16 - Form<br>FCC Form 470 Review<br>ed?*<br>stallation, Activation and Initial<br>sintenance and Technical Sup | 13<br>#160001784<br>Certifications &<br>Signature                                 |
| ary<br><b>dd Actions -</b><br>mer Service Cases<br>d Entities<br>Iting Firms<br>trita Organizations<br>orms 470 | FCC Form 470 - Fu<br>QUAKER VALLEY SCHOOLD<br>Last Saved: 10/12/2015 6:56 PM EDT<br>Basic Information Service Ref<br>Maximum Capacity *<br>Please select a value<br>Maximum Capacity *<br>Please select a value<br>Cancel                                                                                                    | nding Year 201<br>ISTRICT - Quaker Valle<br>uests Technical Contact<br>Information<br>e requesting.   | 6<br>y SD Internet Access<br>Procurement<br>Information<br>Number of entities serve<br>Are you also seeking Ins<br>this service?*<br>Yes<br>No<br>Are you also seeking Masservice?*<br>Yes<br>No<br>Are you also seeking Masservice?*<br>Yes<br>No<br>Are you also seeking Masservice?*<br>Yes<br>No<br>Are you also seeking Masservice?* | Service FY 16 - Form<br>FCC Form 470 Review<br>ed?"<br>stallation, Activation and Initial<br>aintenance and Technical Sup | 13<br>#160001784<br>Certifications &<br>Signature                                 |

| Function                                                                                                    | from the drop down menu                                                                                                    |
|----------------------------------------------------------------------------------------------------|----------------------------------------------------------------------------------------------------|
|                                                                                                    |                                                                                                    |
|                                                                                                    |                                                                                                    |
| Add New Service Request                                                                                                    |                                                                                                    |
| Function*                                                                                                    | Number of entities served? *                                                                                                    |
| Voice Service (Analog, Digital, Interconnected Voir , etc)                                                                                                    | Are you also seeking Installation. Activation and Initial Configuration for this service                                                                                                    |
| auanuty                                                                                                    | Yes                                                                                                    |
| Init                                                                                                    | ○ No                                                                                                    |
| Jsers                                                                                                    | Are you also seeking Maintenance and Technical Support for this service?*                                                                                                    |
|                                                                                                    | ○ No                                                                                                    |
| These are the questions that                                                                                                    | t will be asked if Lit Fiber Service is chosen as                                                                                                    |
| the Function                                                                                                    | on from the dron down menu                                                                                                    |
|                                                                                                    | on non the drop down mend                                                                                                    |
|                                                                                                    |                                                                                                    |
| dd New Service Request                                                                                                    |                                                                                                    |
| nction *                                                                                                    | Number of entities served?*                                                                                                    |
|                                                                                                    |                                                                                                    |
| antity ^                                                                                                    | Are you also seeking Installation, Activation and Initial Configuration for this service?*                                                                                                    |
| •                                                                                                    | O No                                                                                                    |
| rc<br>cuits                                                                                                    | Are you also seeking Maintenance and Technical Support for this service?*                                                                                                    |
| nimum Capacity *                                                                                                    | ○ Yes<br>○ No                                                                                                    |
| ease select a value                                                                                                    | $\checkmark$                                                                                                    |
| ximum Capacity *                                                                                                    |                                                                                                    |
| ease select a value                                                                                                    | Y                                                                                                    |
| These are the succetions th                                                                                                    | et will be acked if 00 laternal Connections is                                                                                                    |
| These are the questions the chosen as the Fu                                                                                                    | at will be asked if C2 Internal Connections is<br>unction from the drop down menu.                                                                                                    |
| These are the questions the chosen as the Fu<br>Add New Service Request                                                                                                    | at will be asked if C2 Internal Connections is unction from the drop down menu.                                                                                                    |
| These are the questions the chosen as the Function Service Request                                                                                                    | at will be asked if C2 Internal Connections is<br>unction from the drop down menu.                                                                                                    |
| These are the questions the<br>chosen as the Fu<br>Add New Service Request<br>Service Type*<br>Internal Connections<br>Basic Maintenance of Internal Connections                                                                                                    | at will be asked if C2 Internal Connections is<br>unction from the drop down menu.<br>Manufacturer                                                                                                    |
| These are the questions the<br>chosen as the Fu<br>Add New Service Request<br>Service Type *<br>Internal Connections<br>Basic Maintenance of Internal Connections<br>Managed Internal Broadband Services                                                                                                    | at will be asked if C2 Internal Connections is<br>unction from the drop down menu.<br>Manufacturer<br>No Preference<br>Are you also seeking Installation, Activation and Initial Configuration for this service?*                                                                                                |
| These are the questions the<br>chosen as the Fu<br>Add New Service Request<br>Service Type*<br>Internal Connections<br>Basic Maintenance of Internal Connections<br>Managed Internal Broadband Services<br>Function*                                                                                                    | at will be asked if C2 Internal Connections is<br>unction from the drop down menu.<br>Manufacturer<br>No Preference<br>Are you also seeking Installation, Activation and Initial Configuration for this service?*                                                                                                |
| Add New Service Request         Service Type *         Internal Connections         Basic Maintenance of Internal Connections         Managed Internal Broadband Services         Function *         Switches         Ownerstin *                                                                                                    | at will be asked if C2 Internal Connections is<br>unction from the drop down menu.<br>Manufacturer<br>No Preference<br>Are you also seeking Installation, Activation and Initial Configuration for this service?*                                                                                                |
| Add New Service Request         Service Type *         Internal Connections         Basic Maintenance of Internal Connections         Managed Internal Broadband Services         Function *         Switches         Quantity *                                                                                                    | at will be asked if C2 Internal Connections is<br>unction from the drop down menu.<br>Manufacturer<br>No Preference<br>Are you also seeking Installation, Activation and Initial Configuration for this service?*                                                                                                |
| Add New Service Request         Service Type *         Internal Connections         Basic Maintenance of Internal Connections         Managed Internal Broadband Services         Function *         Switches         Quantity *         Init                                                                                                    | at will be asked if C2 Internal Connections is<br>unction from the drop down menu.<br>Manufacturer<br>No Preference<br>Are you also seeking Installation, Activation and Initial Configuration for this service?*                                                                                                |
| Add New Service Request         Service Type*         Internal Connections         Basic Maintenance of Internal Connections         Managed Internal Broadband Services         Function*         Switches         Quantity*         Unit         Each                                                                                                    | at will be asked if C2 Internal Connections is<br>unction from the drop down menu.<br>Manufacturer<br>No Preference<br>Are you also seeking Installation, Activation and Initial Configuration for this service?*                                                                                                |
| Add New Service Request         Service Type*         Internal Connections         Basic Maintenance of Internal Connections         Managed Internal Broadband Services         Function *         Switches         Quantity*                                                                                                    | at will be asked if C2 Internal Connections is<br>unction from the drop down menu.<br>Manufacturer<br>No Preference<br>Are you also seeking Installation, Activation and Initial Configuration for this service?*                                                                                                |
| These are the questions the chosen as the Full         Add New Service Request         Service Type*         Internal Connections         Basic Maintenance of Internal Connections         Managed Internal Broadband Services         Function*         Switches         Quantity*         Unit         Each                                                                                                    | at will be asked if C2 Internal Connections is<br>unction from the drop down menu.<br>Manufacturer<br>No Preference<br>Are you also seeking Installation, Activation and Initial Configuration for this service?*                                                                                                |
| These are the questions the chosen as the Function *  Service Type* Internal Connections Basic Maintenance of Internal Connections Internal Broadband Services Function *  Switches Quantity *  Unit Each You can select a preferred                                                                                                    | at will be asked if C2 Internal Connections is<br>unction from the drop down menu.<br>Manufacturer<br>No Preference<br>Are you also seeking Installation, Activation and Initial Configuration for this service?*<br>Yes<br>No<br>Manufacturer in the drop-down list, but must                                   |
| These are the questions the chosen as the Function and the function and the function and th | at will be asked if C2 Internal Connections is<br>unction from the drop down menu.<br>Manufacturer<br>No Preference<br>Are you also seeking Installation, Activation and Initial Configuration for this service?*                                                                                                |
| These are the questions the chosen as the Full         Add New Service Request         Service Type*         Internal Connections         Basic Maintenance of Internal Connections         Managed Internal Broadband Services         Function*         Switches         Quantity*         Unit         Each         You can select a preferred consider al                                                                                                    | at will be asked if C2 Internal Connections is<br>unction from the drop down menu.<br>Manufacturer<br>No Preference<br>Are you also seeking Installation, Activation and Initial Configuration for this service?*                                                                                                |
| These are the questions the chosen as the Functions and the function of the function of the fu | at will be asked if C2 Internal Connections is<br>unction from the drop down menu.<br>Manufacturer<br>No Preference<br>Are you also seeking Installation, Activation and Initial Configuration for this service?*<br>Yes<br>No<br>Manufacturer in the drop-down list, but must<br>Il "equivalent" bids received. |
| These are the questions the chosen as the Full         Add New Service Request         Service Type*         Internal Connections         Basic Maintenance of Internal Connections         Basic Maintenance of Internal Connections         Guantity*         Unit         Each         You can select a preferred consider al                                                                                                    | at will be asked if C2 Internal Connections is<br>unction from the drop down menu.                                                                                                    |
| These are the questions the chosen as the Full         Add New Service Request         Service Type*         Internal Connections         Basic Maintenance of Internal Connections         Managed Internal Broadband Services         Function*         Switches         Quantity*         Unit         Each         You can select a preferred consider al                                                                                                    | at will be asked if C2 Internal Connections is<br>unction from the drop down menu.                                                                                                    |
| These are the questions the full         Add New Service Request         Service Type*         Internal Connections         Basic Maintenance of Internal Connections         Managed Internal Broadband Services         Function*         Switches         Quantity*         Unit         Each         You can select a preferred consider al                                                                                                    | at will be asked if C2 Internal Connections is<br>unction from the drop down menu.                                                                                                    |
| These are the questions the chosen as the Full         Add New Service Request         Service Type*         Internal Connections         Basic Maintenance of Internal Connections         Managed Internal Broadband Services         Function*         Switches         Quantity*         Unit         Each         You can select a preferred consider al                                                                                                    | at will be asked if C2 Internal Connections is<br>unction from the drop down menu.                                                                                                    |
| These are the questions the chosen as the Full         Add New Service Request         Service Type*         Internal Connections         Managed Internal Broadband Services         Function*         Switches         Quantity*         Unit         Each         You can select a preferred consider al                                                                                                    | at will be asked if C2 Internal Connections is<br>unction from the drop down menu.                                                                                                    |
| These are the questions the chosen as the Full         Add New Service Request         Service Type*         Internal Connections         Basic Maintenance of Internal Connections         Managed Internal Broadband Services         Function *         Switches         Quantity *                                                                                                    | at will be asked if C2 Internal Connections is<br>unction from the drop down menu.                                                                                                    |
| These are the questions the chosen as the Full         Add New Service Request         Service Type*         Internal Connections         Basic Maintenance of Internal Connections         Basic Maintenance of Internal Connections         Managed Internal Broadband Services         Function*         Switches         Quantity*         Unit         Each         You can select a preferred consider al                                                                                                    | at will be asked if C2 Internal Connections is<br>unction from the drop down menu.                                                                                                    |
| Image and the service of the service of the servic                                | at will be asked if C2 Internal Connections is<br>unction from the drop down menu.                                                                                                    |
| Image: Add New Service Request         Service Type*         Image: Image: Image                                                                                    | at will be asked if C2 Internal Connections is<br>inction from the drop down menu.                                                                                                    |

| Insul Service Administrative Company                                                                                                    | QUAKER VALLEY SO                                                                                                    | CHOOL DI                                                                     | STRICT - (                                                                                                    | Quaker Va                                                   | lley SD In                                                                           | iternet Acc                                            | ess Ser                                                                   | vice FY 16 - F                                                                     | orm #160001                                                                       | 784         |  |  |
|----------------------------------------------------------------------------------------------------|----------------------------------------------------------------------------------------------------|------------------------------------------------------------------------------|----------------------------------------------------------------------------------------------------|-------------------------------------------------------------|--------------------------------------------------------------------------------------|--------------------------------------------------------|---------------------------------------------------------------------------|------------------------------------------------------------------------------------|-----------------------------------------------------------------------------------|-------------|--|--|
| mmary<br>ews                                                                                                    | Last Saved: 10/12/2015 6:58                                                                                                    | PM EDT                                                                       |                                                                                                    |                                                             |                                                                                      |                                                        |                                                                           |                                                                                    |                                                                                   |             |  |  |
| lated Actions ►<br>stomer Service Cases<br>lated Entities                                                                                                    | Basic Information                                                                                                    | Service Requ                                                                 | uests T                                                                                                    | echnical Cont<br>Information                                | act                                                                                  | Procurement<br>Information                             | FCC                                                                       | Form 470 Review                                                                    | Certification<br>Signature                                                        | is &<br>e   |  |  |
| nsulting Firms<br>nsortia Organizations                                                                                                    | INEXT, you will describe the services you are requesting.                                                                                                    |                                                                              |                                                                                                    |                                                             |                                                                                      |                                                        |                                                                           |                                                                                    |                                                                                   |             |  |  |
| C Forms 470                                                                                                    | Service Requests: Category One                                                                                                    |                                                                              |                                                                                                    |                                                             |                                                                                      |                                                        |                                                                           |                                                                                    |                                                                                   |             |  |  |
|                                                                                                    | Please enter the service requ                                                                                                    | iests below by                                                               | selecting 'Add                                                                                                    | New Service                                                 | Requesť.                                                                             |                                                        |                                                                           |                                                                                    |                                                                                   |             |  |  |
|                                                                                                    | Service Type                                                                                                    | Function                                                                     | Minimum<br>Capacity                                                                                                    | Maximum<br>Capacity                                         | Entities                                                                             | Quantity                                               | Unit                                                                      | Installation<br>and Initial<br>Configuration?                                      | Maintenance<br>and<br>Technical<br>Support?                                       | As<br>RF    |  |  |
|                                                                                                    | Internet Access<br>and/or<br>Telecommunications                                                                                                    | Internet<br>Access<br>and<br>Transport<br>Bundled                            | 5 Mbps                                                                                                    | 1 Gbps                                                      | 1                                                                                    | 1                                                      | Circuits                                                                  | Yes                                                                                | Yes                                                                               |             |  |  |
|                                                                                                    | Narrative<br>If you would like to provide fur<br>additional capacity levels that<br>Internet access connection to                                                                                                    | rther detail ab<br>t you are seek<br>o District hub s                        | out the service<br>sing, additional<br>site which is loc                                                                                                    | es sought, you<br>I descriptions o<br>cated at District     | Add New Sen<br>may do so in<br>of the services<br>middle scho                        | vice Request<br>this box below<br>s bidders shou<br>ol | Edit Se<br>Example:<br>d be aware                                         | vice Request                                                                       | Remove Service R<br>ail include specific<br>ication factors.                      | eque        |  |  |
|                                                                                                    |                                                                                                    |                                                                              |                                                                                                    |                                                             |                                                                                      |                                                        |                                                                           |                                                                                    |                                                                                   |             |  |  |
|                                                                                                    | If you are seeking hids for ad-                                                                                                    | ditional canac                                                               |                                                                                                    |                                                             | and maxim                                                                            | um vou muete                                           | tate which                                                                | 1.00                                                                               |                                                                                   |             |  |  |
| Use the na<br>you want  <br>services, l                                                                                                    | arrative box to<br>pricing for 50 a<br>list what you ac                                                                                                    | descri<br>nd 10(<br>ctually                                                  | be you<br>) mb o<br>need.                                                                                                    | Ir servi<br>f Interr<br>Like 2                              | ces m<br>net, lis<br>0 bus                                                           | ore ful<br>t that h<br>iness l                         | ly. F<br>nere.<br>ines,                                                   | or examp<br>Or for v<br>plus 2 P                                                   | ole, if<br>oice<br>RIs. <sub>17</sub>                                             | 7           |  |  |
| Use the na<br>you want p<br>services, I                                                                                                    | arrative box to<br>pricing for 50 a<br>list what you ac                                                                                                    | descri<br>nd 100<br>tually                                                   | be you<br>) mb o<br>need.                                                                                                    | Ir servi<br>f Interr<br>Like 2                              | ces m<br>net, lis<br>0 bus                                                           | iore ful<br>it that h<br>iness l                       | Iy. F<br>nere.<br>ines,                                                   | or examp<br>Or for v<br>plus 2 P                                                   | Certifications &                                                                  | ~           |  |  |
| Use the na<br>you want p<br>services, I                                                                                                    | arrative box to<br>pricing for 50 a<br>list what you ac                                                                                                    | descri<br>nd 100<br>ctually<br>Technica<br>Infor                             | be you<br>) mb o<br>need.                                                                                                    | Ir servi<br>f Interr<br>Like 2                              | ces m<br>net, lis<br>20 bus                                                          | iore ful<br>it that h<br>iness l                       | Iy. F<br>nere.<br>ines,                                                   | or examp<br>Or for v<br>plus 2 P                                                   | Certifications & Signature                                                        | ~           |  |  |
| Use the na<br>you want p<br>services, I<br>Basic Information<br>Next, please name the<br>service providers about<br><b>Technical Cont</b><br>is there a person who                                                                                                    | arrative box to<br>pricing for 50 a<br>list what you ac<br>Service Requests<br>e person on your staff or<br>it the services you are s<br>cact Person                                                                    | descri<br>nd 100<br>ctually<br>Technica<br>Inforr<br>project wl<br>eeking.   | be you     be you     mb o     need.      al Contact mation ho can pro cal details about                                                                                         | Ir servi<br>f Interr<br>Like 2                              | ces m<br>net, lis<br>0 bus                                                           | nore ful<br>it that h<br>iness l                       | Iy. F<br>nere.<br>ines,                                                   | or examp<br>Or for v<br>plus 2 P                                                   | Certifications & Signature                                                        | 7<br>&<br>1 |  |  |
| Use the na<br>you want p<br>services, I<br>Basic Information<br>Next, please name the<br>service providers about<br><b>Technical Cont</b><br>Is there a person who<br>or answer specific que<br>the services you are services about the services of the services of the servic | arrative box to<br>pricing for 50 a<br>list what you ac<br>Service Requests<br>e person on your staff or<br>it the services you are s<br>cact Person<br>o can provide addition.<br>uestions from service p<br>seeking?* | descri<br>nd 100<br>ctually<br>Technica<br>Infor<br>project wi<br>eeking.    | be you     be you     mb o     need.                                                                                                    | Pro<br>Inferminiar<br>Like 2                                | ces m<br>net, lis<br>20 bus                                                          | iore ful<br>it that h<br>iness l                       | Iy. F<br>nere.<br>ines,                                                   | or examp<br>Or for v<br>plus 2 P                                                   | Certifications & Signature                                                        | 7<br>&<br>8 |  |  |
| Use the na<br>you want p<br>services, I<br>Basic Information<br>Next, please name the<br>service providers about<br><b>Technical Cont</b><br>Is there a person who<br>or answer specific quitte services you are services you are services you     | arrative box to<br>pricing for 50 a<br>list what you ac<br>Service Requests<br>e person on your staff or<br>it the services you are s<br>cact Person<br>o can provide addition<br>uestions from service p<br>seeking?*  | descri<br>nd 100<br>ctually<br>Technica<br>Inform<br>project wile<br>eeking. | <ul> <li>be you</li> <li>be you</li> <li>mb o</li> <li>need.</li> <li>al Contact</li> <li>mation</li> <li>ho can pro</li> <li>cal details</li> <li>about</li> <li>You</li> </ul> | Ir servi<br>f Interr<br>Like 2<br>Pro<br>Inf                | ces m<br>net, lis<br>0 bus                                                           | nore ful<br>it that h<br>iness l                       | Iy. F<br>nere.<br>ines,<br>CC Forr<br>Revie<br>s or ans                   | or examp<br>Or for v<br>plus 2 P                                                   | Certifications a<br>guestions from                                                | ~<br>&<br>1 |  |  |
| Use the na<br>you want  <br>services, l<br>Basic Information<br>Next, please name the<br>service providers about<br><b>Technical Cont</b><br>Is there a person who<br>or answer specific quithe<br>services you are set<br>Yes No                                                                                                    | arrative box to<br>pricing for 50 a<br>list what you ac<br>Service Requests<br>e person on your staff or<br>it the services you are s<br>cact Person<br>o can provide addition.<br>uestions from service p<br>seeking?* | descri<br>nd 100<br>ctually<br>Technica<br>Inform<br>project wi<br>eeking.   | al Contact<br>mation<br>ho can pro                                                                                                    | Pro<br>Infermination<br>f Interri<br>Like 2                 | ces m<br>net, lis<br>20 bus<br>curement<br>ormation<br>onal tech<br>t requ<br>e tech | incal detail                                           | Iy. F<br>nere.<br>ines,<br>CC Forr<br>Revie<br>s or ans                   | or examp<br>Or for v<br>plus 2 P                                                   | Certifications & Signature                                                        | 2<br>&<br>1 |  |  |
| Use the na<br>you want p<br>services, I<br>Basic Information<br>Next, please name the<br>service providers about<br><b>Technical Cont</b><br>s there a person who<br>or answer specific quick<br>the services you are services you are services yo | arrative box to<br>pricing for 50 a<br>list what you ac<br>Service Requests<br>e person on your staff or<br>it the services you are s<br>cact Person<br>o can provide addition.<br>uestions from service p<br>seeking?* | descri<br>nd 100<br>ctually<br>Technica<br>Inforr<br>project wl<br>eeking.   | e you<br>) mb o<br>need.<br>al Contact<br>mation<br>ho can pro                                                                                                    | Ir servi<br>f Interr<br>Like 2<br>Pro<br>Inf<br>vide additi | ces m<br>net, lis<br>20 bus                                                          | ired to<br>nical detail                                | Iy. F<br>nere.<br>ines,<br>CC Forr<br>Revie<br>s or ans<br>inclu<br>ontac | or examp<br>Or for v<br>plus 2 P<br>n 470 0<br>w<br>swer specific o<br>de a<br>ct. | Dile, if<br>oice<br>RIS.<br>17<br>Certifications &<br>Signature<br>guestions from | ~<br>&<br>1 |  |  |
| Use the na<br>you want  <br>services, l<br>Basic Information<br>Next, please name the<br>service providers about<br><b>Technical Cont</b><br>is there a person who<br>or answer specific qu<br>the services you are service<br>Yes No<br>Back Disca                                                                                                    | arrative box to<br>pricing for 50 a<br>list what you ac<br>Service Requests<br>e person on your staff or<br>it the services you are s<br>cact Person<br>o can provide addition<br>uestions from service p<br>seeking?*  | descri<br>nd 100<br>ctually<br>Technica<br>Inform<br>project wile<br>eeking. | al Contact<br>mation<br>ho can pro                                                                                                    | Ir servi<br>f Interr<br>Like 2<br>Pro<br>Inf<br>vide additi | ces m<br>net, lis<br>20 bus                                                          | incal detail                                           | Iy. F<br>nere.<br>ines,<br>CC Forr<br>Revie<br>s or ans<br>inclu<br>ontac | or examp<br>Or for v<br>plus 2 P<br>n 470 0<br>w<br>swer specific o<br>de a<br>ct. | Certifications &<br>Signature<br>guestions from                                   | x<br>&<br>1 |  |  |

| tate or Local Procurement Requirements                                                                                         |                                                                              | fi                          |
|----------------------------------------------------------------------------------------------------|------------------------------------------------------------------------------|-----------------------------|
| re there state or local procurement/competitive bloding requirem                                                               | ents that apply to the procurement o                                         | f Services Sought?          |
| Yes 🗸 No                                                                                                    |                                                                              |                             |
| applicable, provide a description of state or local procurement ru<br>ay contact you or on other bidding procedures.           | les and/or restrictions on how or wh                                         | en service providers        |
|                                                                                                    |                                                                              |                             |
|                                                                                                    |                                                                              |                             |
|                                                                                                    |                                                                              |                             |
|                                                                                                    |                                                                              |                             |
| Back Discard Form                                                                                                    | Save & Share                                                                 | Review FCC Form 470         |
| instructions are. For example, they must to X person by X date in X format. Must p submit 3 references of districts where ider | have a SPIN, must submore vide discounted bill. Noticel services are provide | it bids<br>lust<br>ed, etc. |
| DF is generating and may take up to one minut<br>if document generati                                                          | te to complete. Please hit r                                                 | efresh to check             |
| (                                                                                                    |                                                                              |                             |
| Click "refresh" to have the system show th                                                                                     | 16                                                                           |                             |
| "refresh" multiple times while the form is generated.                                                                          |                                                                              | Refresh                     |
| <u> </u>                                                                                                    |                                                                              |                             |
|                                                                                                    |                                                                              |                             |

USAC\_FCC\_FORM\_470\_APPLICATION\_160000118\_DRAFT

By checking this box, I certify that the information in the PDF document above is correct.

Back

Send for Certification

-- Download and review the PDF of the form and click "Back" to make corrections. -- Then click the box that the form is accurate, and click "Continue to Certification" if you are a Full Rights User, or "Send for Certification" if you are a Partial Rights User.

#### Applicant Certifications

I certify that the applicant includes schools under the statutory definitions of elementary and secondary schools found in the No Child Left Behind Act of 2001, 20 U.S.C. §§ 7801 (18) and (38), that do not operate as for-profit businesses, and do not have endowments exceeding \$50 million.

#### Other Certifications

I certify that this FCC Form 470 and any applicable RFP will be available for review by potential bidders for at least 28 days before considering all bids received and selecting a service provider. I certify that all bids submitted will be carefully considered and the bid selected will be for the most cost-effective service or equipment offering, with price being the primary factor, and will be the most cost-effective means of meeting educational needs and technology goals.

I certify that I have reviewed all applicable FCC, state, and local procurement/competitive bidding requirements and that I have complied with them. I acknowledge that persons willfully making false statements on this form may be punished by fine or forfeiture, under the Communications Act, 47 U.S.C. §§ 502, 503(b), or fine or imprisonment under Title 18 of the United States Code, 18 U.S.C. § 1001.

I acknowledge that FCC rules provide that persons who have been convicted of criminal violations or held civilly liable for certain acts arising from their participation in the schools and libraries support mechanism are subject to suspension and debarment from the program.

☑ I certify that I will retain required documents for a period of at least 10 years (or whatever retention period is required by the rules in effect at the time of this certification) after the later of the last day of the applicable funding year or the service delivery deadline for the associated funding request. I certify that I will retain all documents necessary to demonstrate compliance with the statute and Commission rules regarding the form for, receipt of, and delivery of services receiving schools and libraries discounts. I acknowledge that I may be audited pursuant to participation in the schools and libraries program. I certify that the services the applicant purchases at discounts provided by 47 U.S.C. § 254 will be used primarily for educational purposes, see 47 C.F.R. § 54.500, and will not be sold, resold or transferred in consideration for money or any other thing of value, except as permitted by the Commission's rules at 47 C.F.R. § 54.513. Additionally, I certify that the entity or entities listed on this form have not received anything of value or a promise of anything of value, other than services.

Lacknowledge that support under this support mechanism is conditional upon the school(s) and/or library(ies) I represent securing access, separately or through this program, to all of the resources, including computers, training, software, internal connections, maintenance, and electrical capacity necessary to use the services purchased effectively. I recognize that some of the aforementioned resources are not eligible for support. I certify that I have considered what financial resources should be available to cover these costs. I certify that I am authorized to procure eligible services for the eligible entity(ies). I certify that I am authorized to behalf of the eligible entity(ies) listed on this form, that I have examined this request, and to the best of my knowledge, information, and belief, all statements of fact contained herein are true.

Be sure to scroll to the bottom of the page to certify your application.

#### NOTICE

Back

In accordance with Section 54.503 of the Federal Communications Commission's rules, certain schools and libraries ordering services that are eligible for and seeking universal service discounts must file this Description of Services Requested and Certification Form (FCC Form 470) with the Universal Service Administrator. 47 C.F.R. § 54.503(c). The collection of information stems from the Commission's authority under Section 254 of the Communications Act of 1934, as amended. 47 U.S.C. § 254. The data in the report will be used to ensure that schools and libraries comply with the competitive bidding requirement contained in 47 C.F.R. § 54.503. Schools and libraries must file this form themselves or as part of a consortium.

An agency may not conduct or sponsor, and a person is not required to respond to, a collection of information unless it displays a currently valid OMB control number.

The FCC is authorized under the Communications Act of 1934, as amended, to collect the information we request in this form. We will use the information you provide to determine whether approving this application is in the public interest. If we believe there may be a violation or a potential violation of any applicable statute, regulation, rule or order, your application may be referred to the Federal, state, or local agency responsible for investigating, prosecuting, enforcing, or implementing the statute, rule, regulation or order. In certain cases, the information in your application may be disclosed to the Department of Justice or a court or adjudicative body when (a) the FCC; or (b) any employee of the FCC; or (c) the United States Government is a party of a proceeding before the body or has an interest in the proceeding. In addition, information provided in or submitted with this form or in response to subsequent inquiries may also be subject to disclosure consistent with the Communications Act of 1934. FCC regulations. The Freedom of Information Act, 5 U.S.C. § 552. or other applicable law.

If you owe a past due debt to the federal government, the information you provide may also be disclosed to the Department of the Treasury Financial Management Service, other Federal agencies and/or your employer to offset your salary, IRS tax refund or other payments to collect that debt. The FCC may also provide the information to these agencies through the matching of computer records when authorized.

If you do not provide the information we request on the form, the FCC may delay processing of your application or may return your form without action.

The foregoing Notice is required by the Paperwork Reduction Act of 1995, Pub. L. No. 104-13, 44 U.S.C. § 3501, et seq.

Public reporting burden for this collection of information is estimated to average 3 hours per response, including the time for reviewing instructions, searching existing data sources, gathering and maintaining the data needed, completing, and reviewing the collection of information. Send comments regarding this burden estimate or any other aspect of this collection of information, including suggestions for reducing the reporting burden to the Federal Communications Commission, Performance Evaluation and Records Management, Washington, DC 20554.

Certify

Be sure to click Certify to submit your application!